# Managing notifications in Canvas (for instructors)

Last Modified on 04/17/2023 4:33 pm EDT

Customize your global Canvas notification settings or course level notification preferences.

#### **Before You Start**

You need the following:

- An active PennKey account (or authorized email address)
- Enrollment in a current course site

#### **Table of Contents**

- Canvas Global Notification Preferences & Recommendations
- Course Level Notification Preferences
- Conversations Inbox Opt-outDisable the Conversation's Inbox unread messages badge and send all conversation messages and notifications via email, ASAP.
- Questions?

#### Canvas Global Notification Preferences & Recommendations

- Canvas allows you to control how you are notified, when, and the frequency of notifications. You can update these settings at:
  - Penn Canvas > Account > Notifications (steps for use in a web browser) or
  - Canvas Teacher app top left menu > Settings (steps for iOS or steps for Android)
- Each channel of communication (for instance, email and push notifications on mobile devices) can be set independently:
  - To add or manage emails where your notifications are sent, go to Account > Settings and use the Ways to Contact. Text messaging (SMS) notifications for announcements may also be enabled there.
  - If your Canvas notifications aren't set up appropriately before opting out of the Conversations Inbox, you may miss some messages.
  - Push notifications must first be enabled in your Canvas Teacher app; once enabled, further settings can be done either via web browser or in the app.
  - For best results with learning tools included in Canvas, ensure your default (starred) email in Canvas is the same as your primary email address in Penn Directory.
  - Frequency options are notify immediately, daily summary, weekly summary, or notifications off. These options pertain to all current courses.
  - Grades are not communicated via notifications (though availability of grades is).
- We recommend that you set announcement, grading, invitation, files, submission comments, and appointment availability to **notify immediately.**

| Wharton      | Jimmer Test287                                                                                                    | 7 > Notification Settings   |                                |  |  |  |
|--------------|----------------------------------------------------------------------------------------------------|-----------------------------|--------------------------------|--|--|--|
| Account      | Notifications     Notification Settings       Profile        i         Account-level notifications apply to all courses. Notifications for individual courses can be changed within each course and will override these         ii         notifications. |                             |                                |  |  |  |
| Courses      | Settings ePortfolios i Daily notifications will be delivered around 6pm. Weekly notifications will be delivered Saturday between 8pm and 10pm.                                                                                                    |                             |                                |  |  |  |
| 오요<br>Groups | NameCoach Account<br>Profile<br>QR for Mobile Login                                                                                                    | Settings for Account        |                                |  |  |  |
|              | Global<br>Announcements                                                                                                    | Course Activities jim       | <b>Email</b><br>jimmertest287@ |  |  |  |
| History      |                                                                                                    | Due Date                    | Notify immediately             |  |  |  |
| ?<br>Help    |                                                                                                    | Grading Policies            | Daily summary                  |  |  |  |
|              |                                                                                                    | Course Content              | Weekly summary                 |  |  |  |
|              |                                                                                                    | Files                       |                                |  |  |  |
|              |                                                                                                    | Announcement Created By You | -<br>21                        |  |  |  |

## **Course Level Notification Preferences**

You can set notification preferences by individual course, too:

- To do this, open a specific course and click the View Course Notifications button on the course home page.
- To override the global notification settings, set them on this page.
- To disable notification for a course, deselect the **Enable Notifications for [course name]** under Course Notification Settings.

|                             | WH-IS<br>Wharton  | SA-SB01-2020 > Course Notification Settings                                                                                |                                                                                                    | Search |  |  |
|-----------------------------|-------------------|----------------------------------------------------------------------------------------------------|----------------------------------------------------------------------------------------------------|--------|--|--|
| 🖼 View Course Stream        | Account Home      | Course Notification Settings                                                                                               |                                                                                                    |        |  |  |
| 3 View Course Calendar      | Dashboard Modules | NTS Enable Notifications for Wharton Incoming Student Sum<br>You are currently receiving notifications for this course. To | Enable Notifications for Whatton Incoming Student Summer Advising - Sandbox You are currently receiving notifications for this course. To disable course notifications, use the toggle above. |        |  |  |
| ⇔ View Course Notifications | Search            | Course Activities                                                                                                    | Email<br>webcafemm@wharton.upenn.edu                                                                                                    | Push   |  |  |
| Do                          | Groups            | Due Date                                                                                                    | <b>a</b>                                                                                                    | ø      |  |  |
| thing for now               | Calendar          | Grading Policies                                                                                                    | 8                                                                                                    | ø      |  |  |
| cent Feedback               | Inbox             | Course Content                                                                                                    | 8                                                                                                    | ø      |  |  |
| thing for now               | Help              | Files                                                                                                    |                                                                                                    |        |  |  |
|                             |                   | Announcement                                                                                                    |                                                                                                    |        |  |  |
|                             |                   | Announcement Created By You                                                                                                |                                                                                                    |        |  |  |
|                             |                   | Grading                                                                                                    |                                                                                                    | ø      |  |  |
|                             |                   | Invitation                                                                                                    |                                                                                                    |        |  |  |
|                             |                   | All Submissions                                                                                                    | Ø                                                                                                    | ø      |  |  |
|                             |                   | Late Grading                                                                                                    | <b>B</b>                                                                                                    | ø      |  |  |
|                             |                   | Submission Comment                                                                                                    | Î                                                                                                    | Ø      |  |  |
|                             |                   | Blueprint Sync                                                                                                    | 8                                                                                                    | ø      |  |  |
|                             |                   | Discussions                                                                                                    |                                                                                                    |        |  |  |
|                             |                   | Discussion                                                                                                    |                                                                                                    | ø      |  |  |
|                             |                   | Discussion Post                                                                                                    |                                                                                                    | Ø      |  |  |

#### **Conversations Inbox Opt-out**

Disable the Conversation's Inbox unread messages badge and send all conversation messages and notifications via email, ASAP.

### Questions?

^Top

~Top

Contact: courseware@wharton.upenn.edu